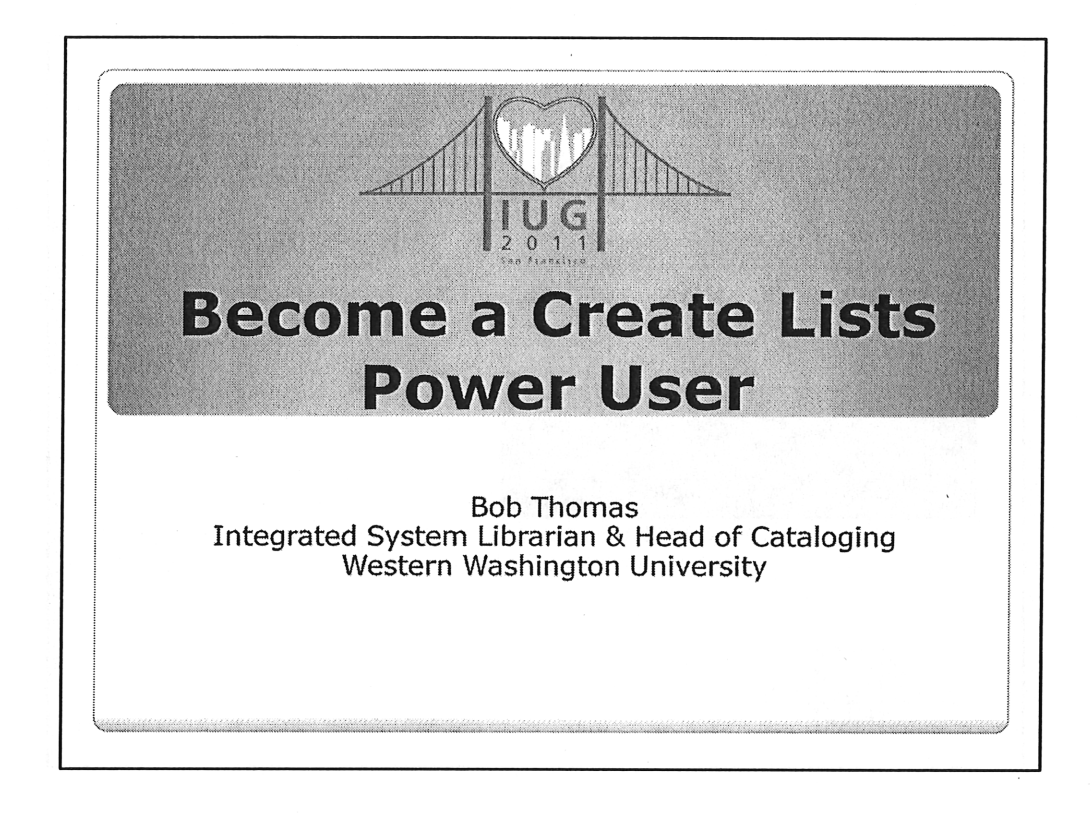

## Introduction Three topics

- Create Lists built-in tools
- Using Excel with Create Lists
- Creating a review file with a set of barcodes (if time)

| C<br>ardinghouse in nineteenth-century Americ<br>ration of excellence      |
|----------------------------------------------------------------------------|
| C<br>ardinghouse in nineteenth-century Americ<br>ration of excellence      |
| C<br>ardinghouse in nineteenth-century Americ<br>ration of excellence      |
| C<br>C<br>ardinghouse in nineteenth-century Americ<br>ration of excellence |
| C<br>ardinghouse in nineteenth-century Americ<br>ration of excellence      |
| ardinghouse in nineteenth-century Americ<br>ration of excellence           |
| ardinghouse in nineteenth-century Americ<br>ration of excellence           |
| ardinghouse in nineteenth-century Americ<br>ration of excellence           |
| ration of excellence                                                       |
|                                                                            |
| rules, rules, rules                                                        |
| t. trumpet, and rhythm                                                     |
| sting identities in modern Latin America                                   |
|                                                                            |
| eyer on bran                                                               |
| for a Canada strong and tree                                               |
| mbugs diet                                                                 |
| ic science in the public interest                                          |
| care in Saskatchewan                                                       |
| st theory                                                                  |
| of modern art                                                              |
| has dens la monda, 1960, 1920                                              |
| de notroe d'un Elle de la libarté 1017 1010                                |
| de prison o un ras de la noerte, 1057-1030                                 |
| ida et la societe des savoirs                                              |
| h<br>h<br>h<br>h                                                           |

a subtra en districtiona di Componente di Sector de la sector de la componente de la componente de la component Qualita en las administratori de la componente de la componente de la componente de la componente de la componen

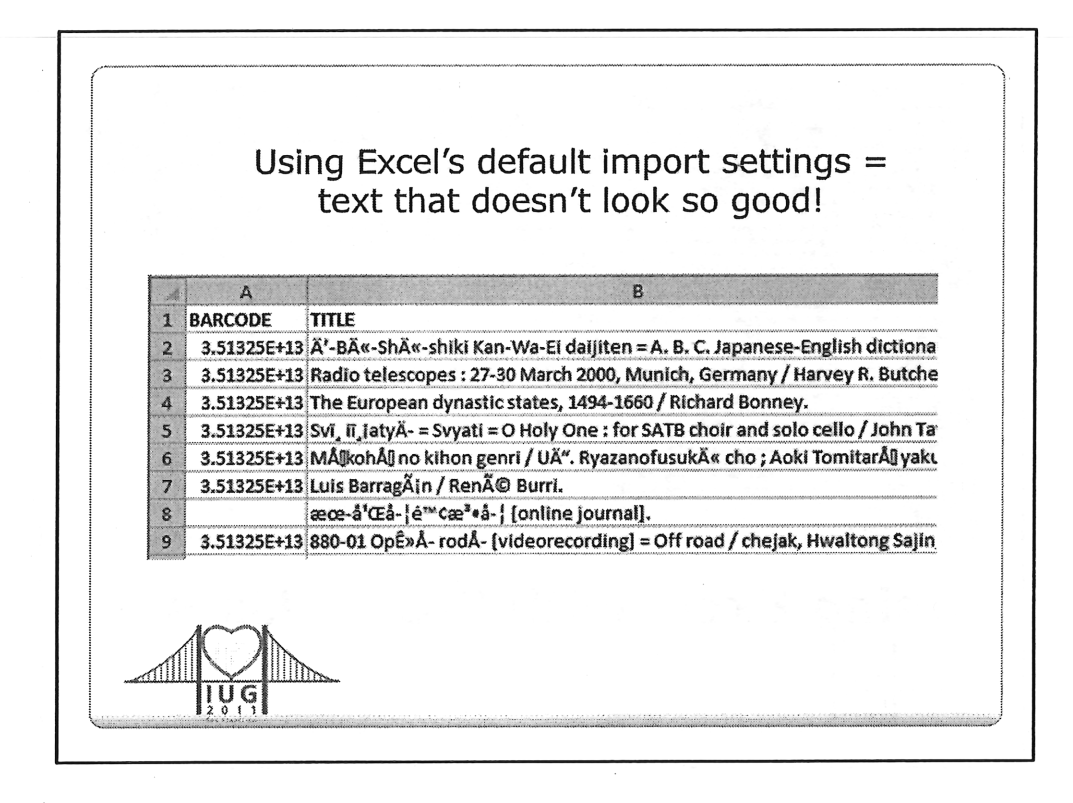

- The default character set Excel uses when importing files is intended for American English with no diacritics.
- Using the default character set results in this type of garbled text.
- Also, if a cell contains only numbers, Excel assumes it can store it as a number in the internal Excel format.
- You also see similar problems like ISSNs being stored as dates if the sequence of numbers looks like it just might be a date.

|   |                | A File Correctly Imported = text that looks good!                         |
|---|----------------|---------------------------------------------------------------------------|
|   | A              | B                                                                         |
| 1 | BARCODE        | TITLE                                                                     |
| 2 | 35132501091193 | E-Bī-Shī-shiki Kan-Wa-Ei daijiten = A. B. C. Japanese-English dictionary  |
| 3 | 35132501082325 | Radio telescopes : 27-30 March 2000, Munich, Germany / Harvey R. Bu       |
| 4 | 35132501360713 | The European dynastic states, 1494-1660 / Richard Bonney.                 |
| 5 | 35132501177802 | Sviatyi = Svyati = O Holy One : for SATB choir and solo cello / John Tave |
| 6 | 35132501091581 | Mökohö no kihon genri / Uē. Ryazanofusukī cho ; Aoki Tomitarō yaku.       |
| 7 | 35132501179766 | Luis Barragán / René Burri.                                               |
| 8 |                | 札幌学院法学 [online journal].                                                  |
| 9 | 35132504298167 | 880-01 Op'ŭ rodŭ [videorecording] = Off road / chejak, Hwaltong Sajin     |

'How to' shown in movie on next slide

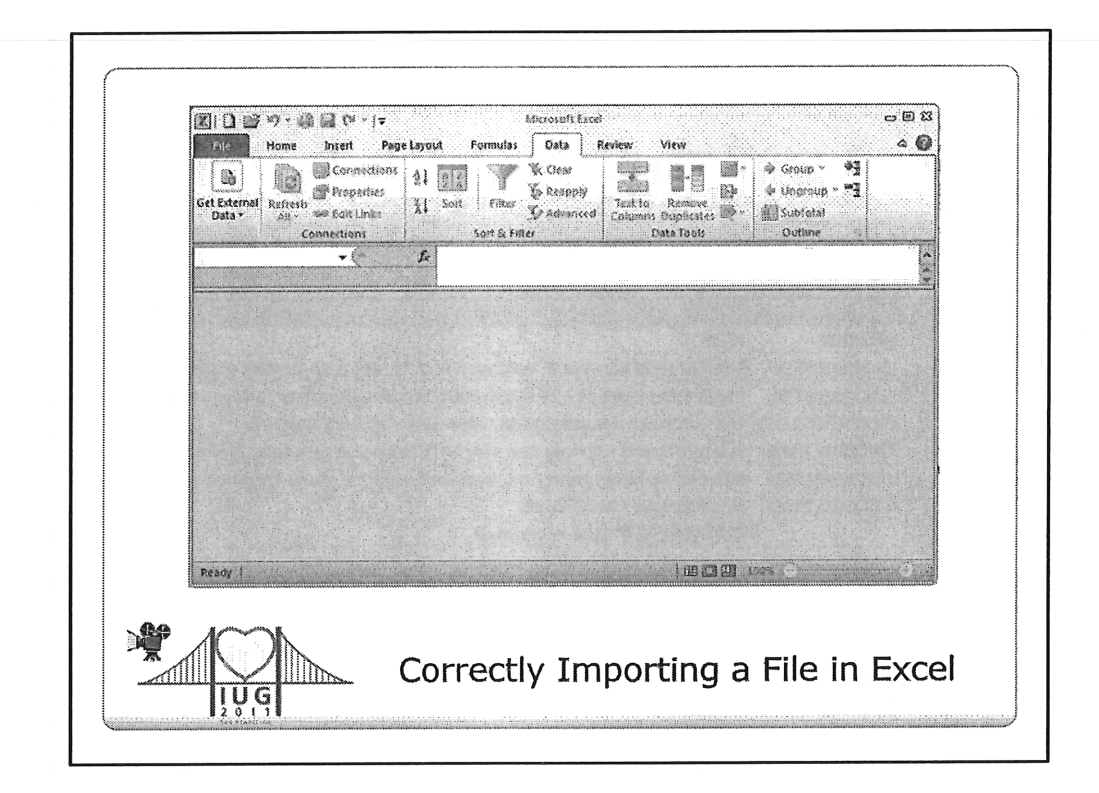

MOVIE

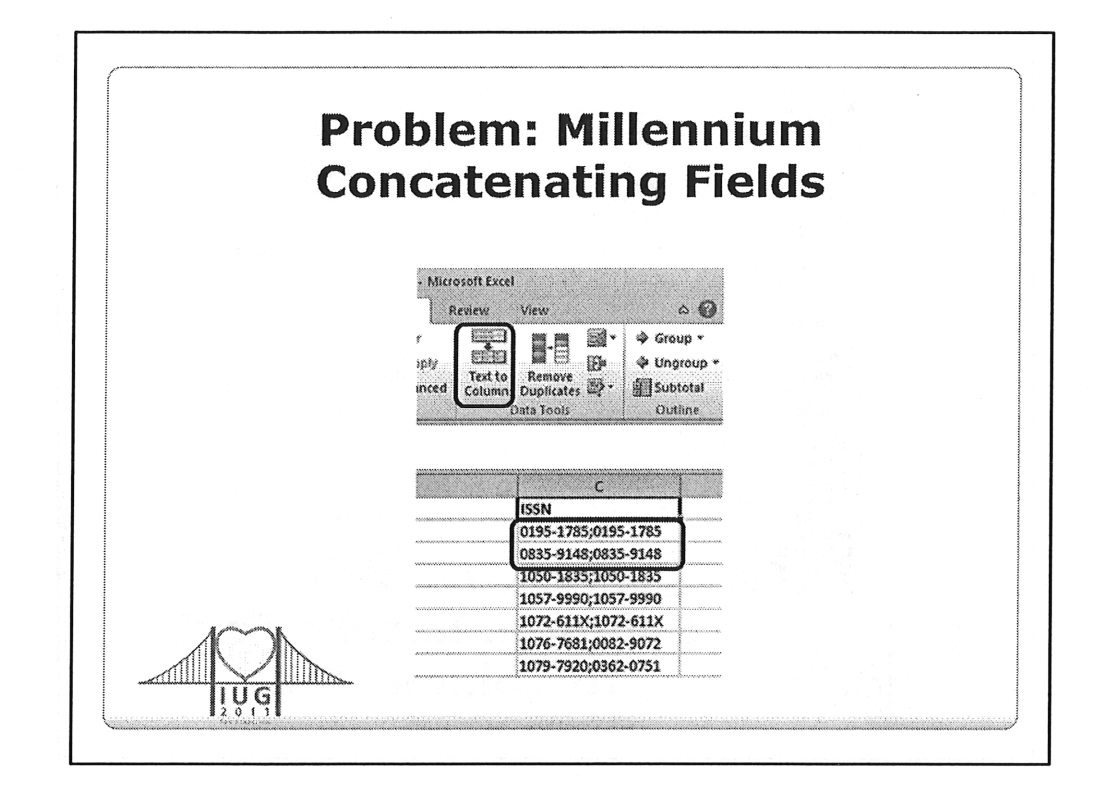

If a record contains multiple fields with the same MARC tag, Millennium normally puts a marker in between the fields (the defult is a semicolon) Excel's Text to Columns tool can split any data which has a consistent character where you want the split to be (even a space)

| Ga    | External Deta -                         | Connections<br>Properties<br>The set prices<br>The set prices<br>The s | ta fiemove ()-    | Graup + 49<br>Ungroup + **3<br>Subtotat<br>Dutine b |    |
|-------|-----------------------------------------|----------------------------------------------------------------------------------------------------|-------------------|-----------------------------------------------------|----|
|       | a                                       | - ( f= 155N                                                                                                    |                   | n<br>4                                              |    |
|       | A                                       | B                                                                                                    | c                 | D E                                                 |    |
| 1     | RECORD #                                | TITLE                                                                                                    | ISSN              | Į#1                                                 |    |
| 2     | b2366387x                               | Solar law reporter                                                                                                    | 0195-1785;0195-17 | 85                                                  |    |
| 3     | b23377811                               | Canadian economic observer                                                                                                    | 0835-9148;0835-91 | 48                                                  |    |
| 4     | b23630164                               | (PTSD research quarterly                                                                                                    | 1050-1835;1050-18 | 35                                                  |    |
| 5     | D23669639                               | Standardized regulations                                                                                                    | 1037-9990(1057-99 | 19                                                  |    |
| 6     | 6235020519                              | Conversionel and and headback                                                                                                    | 1076.7681-0082.90 | 73                                                  |    |
| 6     | 6235977220                              | Califica National Laboratory raview                                                                                                    | 1079-7920-0362-07 | 5                                                   |    |
| 0     | h234403dv                               | Emerging infectious diseases                                                                                                    | 1080-6059:1080-60 | 10                                                  |    |
| 10    | b23552359                               | Library of Congress information bulletin                                                                                                    | 1082-6580:0041-79 | 24                                                  |    |
| 11    | b23608031                               | Park science                                                                                                    | 1090-9966;0733-94 | 52                                                  |    |
| 12    | b23317917                               | Acquisition review quarterly                                                                                                    | 1093-0418;1087-31 | 12                                                  |    |
| 13    | b23592138                               | NLM newsline                                                                                                    | 1094-6004;1094-59 | 70                                                  |    |
| 14    | b23626616                               | Proceedings of the Ocean Drilling Program.                                                                                                    | 1096-2158;0884-58 | 33                                                  |    |
| 15    | b23453436                               | Federal register                                                                                                    | 1097-7651;0097-63 | 26                                                  |    |
| 16    | b23583162                               | NCBI news                                                                                                    | 1098-8408;1060-87 | 38                                                  |    |
| 17    | b23630553                               | Public health reports                                                                                                    | 1468-2877:0033-35 | 19 🔹                                                |    |
| 16    | C H I ISSNO                             | Interest and Interest and Inter                                                                                                    | Instrant inst.    |                                                     |    |
| 1.1.1 | innanananananananananananananananananan | Cond 10                                                                                                    |                   |                                                     |    |
|       |                                         | Colutions                                                                                                    | Excert            | In Ton                                              |    |
| P A   | 1                                       | Solution:                                                                                                    | Exce              | sie                                                 | ΧT |
|       |                                         |                                                                                                    |                   |                                                     |    |
|       |                                         |                                                                                                    |                   |                                                     |    |

The video shows the process of splitting a column

|        |          |          |    | - Oak                | cuci       |                                              |
|--------|----------|----------|----|----------------------|------------|----------------------------------------------|
|        |          |          |    | a Col                | umr        | 1                                            |
| L D    | E        | F        |    |                      |            |                                              |
| I TYPE | LOCATION | SOURCE   |    |                      |            |                                              |
| 0      | w4ecp    | q        |    |                      |            |                                              |
| Ő      | w3w      | 8        |    |                      |            |                                              |
| 130    | spfp     | 8        |    |                      |            |                                              |
| 22     | w4ec     | <b>q</b> |    |                      |            |                                              |
| 20     | W3W      | 8        |    | *                    | 0          | -                                            |
| 21     | w4w      | 8        |    | CA11 #               | NOLLINAE   | The                                          |
| 0      | w4w      | 8        | 1  | CALLN<br>DO MEZIOD   | VOLUME     | 111LC                                        |
| 22     | w4w      | g        | -  | B8.N100 L38          | 1998 по. 1 | Lavain egsnig : Burknan snasnny sudial, m    |
| 0      | w4c      | a        | 1  | 841.83               | V. 1       | Dictionary of philosophy and psychology,     |
| 45     | dcmap    | 9        | 4  | 541.53               | V. 2       | Dictionary of philosophy and psychology,     |
| 0      | dcmap    | q        | 2  | 641.83               | V. 3 pt. 1 | Dictionary of philosophy and psychology,     |
| 0      | w3w      | g        | ol | 641.83               | v. 3 pt. 2 | Dictionary of philosophy and psychology,     |
| 0      | w2eo     | g        | 1  | 899.H82 S2           | V. 1       | A filozofia tortenete                        |
| 0      | w4w      | g        | 8  | 899.H82 S2           | V. 2       | A filozófia története                        |
| 0      | w4w      | g        | 9  | 899.H82 S2           | v. 3       | A filozófia története                        |
|        |          |          | 10 | B105.P8 T66 2003     |            | Ariusal : ariun, buzryg angilan oligozh, kha |
|        | Mar N    |          | 11 | B1545.27 C36 2006    |            | The Cambridge companion to Adam Smith        |
|        | K and Al |          | 12 | B1649 .R91 1983 v.21 |            | How to keep the peace : the pacifist diler   |

- In this situation, I had created a list of items with their checkouts and in-house use.
- A staff member then went through and removed any items from the list that we wanted to retain.
- We now have a spreadsheet of those items we want to withdraw.
- Stacks Maintenance, however, wanted to have only a single line for each call number as it would be easier for the students doing the work.
- Instead of manually removing the lines with duplicate call numbers, I used Excel's Remove Duplicates tool shown in the video on the next slide.

|     | Cennedi)<br>Al 👻       | ni<br>(* <i>1</i> e | Seet & Filter Data Tools Outlin CALL#                                        | 14 <u>1</u> 3 | •        |
|-----|------------------------|---------------------|------------------------------------------------------------------------------|---------------|----------|
|     |                        |                     |                                                                              |               | Ċ, C     |
|     | A                      | B                   |                                                                              | DATE          | CHROIT C |
|     | BO MACION              | 1068 no. 1          | i with Archig - Burkhan chackny cudial médéalilin cetmuil = (abal-uin art    | 1996          | 1        |
|     | 0.11 83                | 0.5                 | Dictionary of philosophy and psychology, including many of the principal     | 1905          | 2        |
|     | 841 83                 | v.2                 | Dictionary of philosophy and psychology, including many of the principal     | 1905          | 1        |
|     | 841.83                 | v. 3 ot. 1          | Dictionary of philosophy and psychology, including many of the principal     | 1905          | 1        |
|     | 841.83                 | v.3 pt. 2           | Dictionary of philosophy and psychology, including many of the principal     | 1905          | 1        |
| 1   | B99.H82 S2             | y,1                 | A filozòfia története                                                        | 1965          | 0        |
| 1 3 | 899,H82 52             | v.2                 | A filozófia története                                                        | 1965          | 0        |
| 5   | 899.H82 S2             | y.3                 | A filozófia története                                                        | 1965          | .0       |
| 1   | B105.P8 T66 2003       | 1                   | Ariusal ; ariun, buzryg angilan oligozh, khaf isagaan khèl am, kharaal eròol | 2003          | 0        |
| 1   | 1 B1545.Z7 C36 2006    | 1                   | The Cambridge companion to Adam Smith                                        | 2005          | 0        |
| 1   | 2 81649 .R91 1963 v.21 | 1                   | How to keep the peace : the pacifist dilemma, 1935-38                        | 2008          | 0        |
| 1   | 3 BF176 .C66 1994      | y, 1                | Measures for clinical practice : a sourcebook                                | 1994          | 0        |
| 12  | 4 BF176.066 1994       | v.2                 | Measures for clinical practice : a sourcebook                                | 1994          | 0        |
| 1   | 5 BF176 H35 2008       |                     | Handbook of multicultural assessment : clinical, psychological, and educa    | 2008          | 1        |
| 1   | 6 BH206 A64            |                     | Iskussivo i problema prekrasnogo                                             | 1563          | -0       |
| 1   | 7 BH221.E653 B47 2002  |                     | Decadent subjects : the idea of decadence in art, literature, philosophy, a  | 2002          | 6.       |
| 2   | 8 8171 .64 1906        | 14.2                | History of European morals from Augustus to Charlemagne,                     | 1506          | 0        |
| 1   | 9 BJ71.14 1906         | V. 2                | History of European morals from Augustus to Charlemagne,                     | 1905          | 0. •     |
|     | andy                   | ¥1001078 / ~        |                                                                              | e '           | Ç. (4).  |

## MOVIE

I've also used the Remove Duplicates tool when I needed the list of unique values in a field (e.g., location codes) in a set of records.

You can combine the Text to Columns and the Remove Duplicates tool to examine the main part of URL's – or to analyze pieces of Millennium PAID fields, etc.

|    |           | Gos                |         |           | Λ.        | hh           | DOM                  | - Ei   | ald to                                              |
|----|-----------|--------------------|---------|-----------|-----------|--------------|----------------------|--------|-----------------------------------------------------|
|    |           | GUG                |         |           | A         | JU           | liew                 |        |                                                     |
|    |           |                    |         |           |           |              | _                    | _      |                                                     |
|    |           | OVIC               | - 1     | 1         |           | ror          | orde                 | e ii   | n Evcol                                             |
|    |           | CVID               |         |           | 9         |              |                      |        |                                                     |
|    |           |                    |         |           |           |              |                      |        |                                                     |
|    |           |                    |         |           |           |              |                      |        |                                                     |
|    | · . A .   | 8                  | Į,      | c         | 1         |              | D                    |        |                                                     |
| 1  | RECORD #  | CALL#              | VOL     | UME       | TITLE     |              |                      |        |                                                     |
| 2  | 121282742 | D810.P7 G33 1997   |         |           | German    | iy awake I   |                      |        |                                                     |
| Э. | 123289673 | D810.W7L5 1999     |         |           | The life  | and times    | of Rosie the riveter |        |                                                     |
| 4  | 121178033 | D810.W7151999      |         |           | The life  | and times    | of Rosie the riveter |        |                                                     |
| 5  | 121660153 | D810.W7 W37 1995   | -       |           | War sto   | ries         |                      |        |                                                     |
| 6  | 123217558 | D839.7.A55 K6 2003 |         |           | Kofi An   | nan : center | of the storm         |        |                                                     |
| 7  | 121169512 | D843.C577311998    |         |           | A         | B            | c                    | 0      | E                                                   |
| 8  | 121187198 | D843.C577321998    |         | 1         | RECORD #  | STATUS       | CALL#                | VOLUME | TILE                                                |
| 9  | 121187186 | D843.C577331998    |         | 2         | 121282742 |              | 0810.P7 G33 1997     |        | Germany awake I                                     |
| 10 | 121187162 | D843.C577341998    |         | 3         | 23289673  |              | 0810.W7151999        |        | The life and times of Rosie the riveter             |
| 11 | 121187150 | D843 .C57735 1998  | ****    | 2         | 211/8053  |              | 0510.W7151999        |        | the the and times of Roste the riveter              |
| 12 | 121187149 | 0843 (57736 1998   |         | 6         | 23217558  |              | 0839.7.455 KE 2003   |        | Kofi Annan I rentar of the storm                    |
| 13 | 121187137 | 0843 .057737 1998  | - frank | 2         | 21169512  |              | 0843.057731.1998     |        | Cold War. Vol. 1                                    |
| 14 | 121187101 | 0942 057729 1998   |         | 8         | 21187198  |              | 0843 .C57732 1998    |        | Cold War. Vol. 2                                    |
| 15 | 123264159 | 0849 666 2001      |         | 9         | 21187186  |              | 0843 .C57733 1998    |        | Cold War. Vol. 3                                    |
| 16 | 131000410 | DOCD 072 1000      |         | 10        | 21187162  |              | D843.C577341998      |        | Cold War. Vol. 4                                    |
| 10 | 121000410 | 0000 . 70 1030     |         | 11        | 21137150  |              | DS43.C577351998      |        | Cold War. Vol. 5                                    |
| 21 | 121024112 | 0313.940 1988      | ¥ . 4   | 12        | 21187149  | Missing      | 0843.C577361998      |        | Cold War. Vol. 6                                    |
|    | A         | A                  |         | 13        | 21187137  | Missing      | 0643.0577371998      |        | Cold War, Vol. 7                                    |
|    |           |                    |         | 14        | 21187101  |              | 0843 257735 1598     |        | Cold War, Vol. 5                                    |
|    |           |                    |         | 13        | 20204100  |              | 0049 1750 2002       |        | the tono be i air est rouge : A grin without a cat  |
|    |           |                    |         | 1.0446.24 | ~~~~~~~~  |              | 0000 7 10 2920       |        | Professor Edward Said in recture : the invertor the |

I sometimes can't foresee what data I'll need in a spreadsheet until I actually begin manipulating the data.

At times, I've spent hours manipulating a spreadsheet, only to realize that I'll need an additional bit of information for each record in the spreadsheet.

Instead of beginning all over with the exported data and trying to recreate the work I've already done, I just add a new column in the spreadsheet, export the new field from Millennium, and merge the new and old data.

For this to work, you have to have a common match point in both sets of date – often a record number – bib, item or order depending on what I'm doing. The next slide is a video of how to do this.

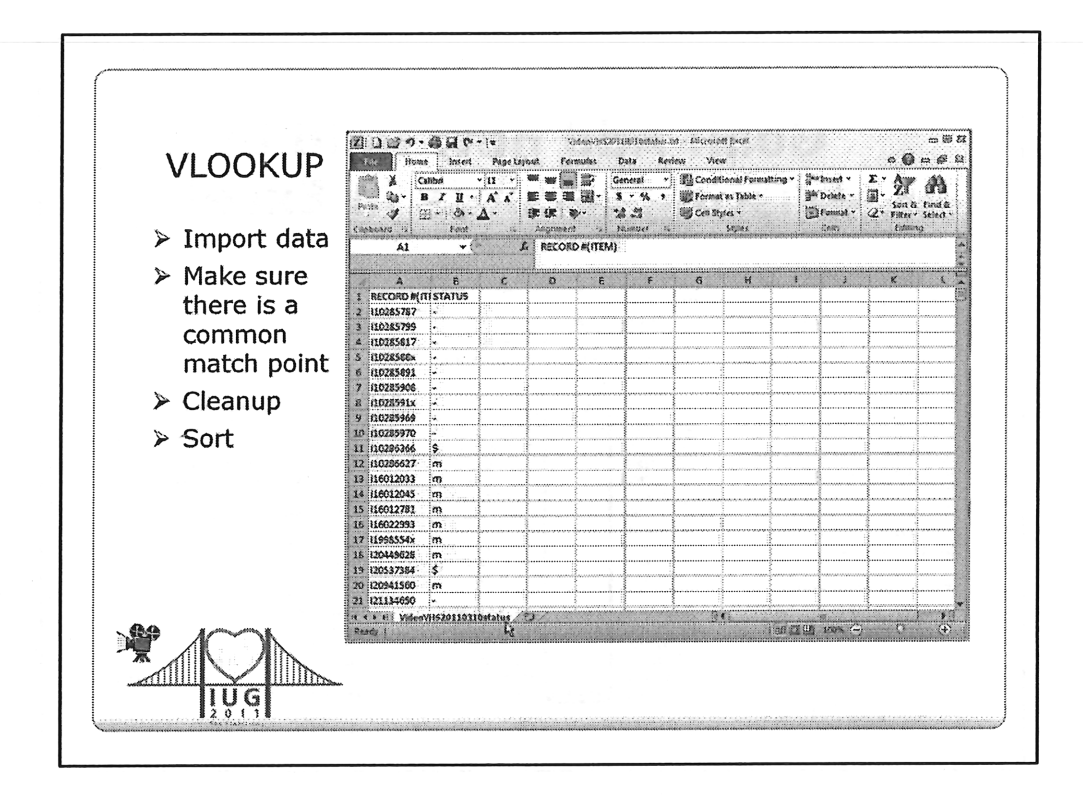

Using VLOOKUP step 1:

- Import data
- Make sure there is a common match point
- Cleanup
- Sort

| VLOOKUP       | None Home          | e Insect Page Layor                                 | ut Famulas Bata Review View<br>ATZ W K Ohn III Buta Vallashion +                                                                | a Qranb         | ა@                  |
|---------------|--------------------|-----------------------------------------------------|----------------------------------------------------------------------------------------------------|-----------------|---------------------|
|               | Ges External Refre | II Properties<br>ish an calculars XI<br>Connections | Idial B Steenety Call B H Sconsolidate<br>Sud Filter Statument Columns Duplicates B Physics Analysis -<br>Sul & Filty Dest Toul | Ungro<br>Subtat | uar+™%<br>tat<br>ur |
| ≻ Add new     | Á1                 | • (* ].                                             | RECORD#                                                                                                    |                 |                     |
| data          | A BECORD #         | 5<br>CAU #                                          |                                                                                                    | ¥               | F<br>SYRCINC 20     |
| > Incort now  | 2 123217558        | D839.7.455 K6 2003                                  | Kofi Annan :center of the storm                                                                                                 | X               | 0                   |
| > insert new  | 3 (21169512        | D843.C57731 1998                                    | Cold War. Vol. 1                                                                                                    |                 | ů.                  |
| column        | 4 121187198        | D843.C377321998                                     | Cold War, Vol. 2                                                                                                    | X               | 1                   |
| column        | 5 121187186        | D843.C577331998                                     | Cold War, Vol. 3                                                                                                    | X               | 0                   |
| > Add formula | 6 121187162        | O643 .C57734 1998                                   | Cold War, Vol. 4                                                                                                    | X               | 1                   |
| P Add Ionnula | 7 (21187150        | D843.C577351998                                     | Cold War. Vol. 5                                                                                                    |                 | 0                   |
|               | 8 /21187149        | D643.C577361998                                     | Cold War. Vol. 6                                                                                                    |                 | 0                   |
| > Cleanup     | 9 121187137        | D643.C57737.1998                                    | Cold War, Vol. 7                                                                                                    |                 | 0                   |
| •             | 10 121167101       | D643.C577381998                                     | Cold War. Vol. 8                                                                                                    |                 | 0                   |
|               | 11 (23264139       | 0849.F66 2001                                       | Le fond de l'air est rouge : A grin without a cat                                                                               |                 | 0                   |
| 1             | 12 (21000410       | 0660,9761998                                        | Professor Edward Sald in recture cine myth of the "Ci                                                                           | ×.              | 0                   |
|               | 13 121024112       | OFIS .WAD 2355                                      | 9.2 Venice and Activerp                                                                                                    |                 |                     |
| 1             | 14 120530374       | 04163 504 1771                                      | Komen Britan                                                                                                    | · · · · ·       | <u>v</u>            |
|               | 16 120531018       | DA196,834 1991                                      | The Battle of Hactines 1066                                                                                                    | h               | 6                   |
| 1             | 17 115012963       | DA660.C271988                                       | Castle                                                                                                    |                 | 0                   |
|               | 18 (20830961       | DA680 .R65 1991                                     | Romans, Saxons, Vikings                                                                                                    |                 | 0                   |
| 1             | 19 116021228       | DA681 .S77 1991                                     | Stuart and Georgian London, 1667-1810                                                                                           |                 | Ġ                   |
|               | 20 123062976       | OA963.E524 2002                                     | Endgame in Ireland, Ceasafire : Gons and governmen                                                                              | đ.              | Ó                   |
|               | 21 121731510       | DA963.174 1999                                      | Irish Civil War : the madness from within                                                                                       | X               | 2                   |
|               | 22 116016208       | DA963 .N66 1986                                     | Northern Ireland, past and present                                                                                              |                 | 0                   |
| \$89 IN I     | A S F F Videos     | ASJOITONIO APATRON                                  | FAC UR THAN TO AN AN ANTINA                                                                                                    |                 | · · · ·             |
|               | Select destination | and press ENTER of choose                           | Faite (11 2 (11 100)                                                                                                    | . (3)           | (J) (J)             |

Using VLOOKUP step 2:

- Add new data to new spreadsheet in the same workbook
- Insert a new column
- Create your formula and add it to all rows
- Cleanup

|     |           |        | VLOC              | OKUP   | Forn   | าน | la            |             |
|-----|-----------|--------|-------------------|--------|--------|----|---------------|-------------|
|     |           |        |                   |        |        | _  |               |             |
|     | =VL       | .00Kl  | JP(A2,State       | us!\$A | \$2:\$ | B  | <b>5183</b> , | 1,FALSE)    |
|     |           |        |                   |        |        |    |               |             |
|     |           |        |                   |        |        |    |               |             |
| 4   | A         | В      | C                 | D      |        |    | A             | В           |
| [   | RECORD #  | STATUS | CALL#             | VOLUME | TITLE  | 1  | RECORD #      | STATUS      |
| 100 | i2177724x | 1      | AM231 .H85 1994   |        | Hunte  | 2  | 110286342     |             |
|     | 116021393 |        | AM7 .M85 1988     |        | Muser  | 3  | 110286366     | Lost & Paid |
|     | 120890655 |        | B127.C65 T8 1994  |        | Tu We  | 4  | 110286378     |             |
|     | 122393705 |        | B133.P734 S9 1995 |        | Swam   | 5  | 110286615     |             |
| ;   | 122393717 |        | B133.P734 S9 1995 |        | Swam   | 6  | 110286627     | Missing     |
|     | 116016178 |        | B1607.C671986     |        | John S | 7  | 110286639     |             |
|     |           |        |                   |        |        | 8  | (16012033     | Missing     |
|     |           |        |                   |        |        | 9  | i16012045     | Missing     |
| ,   |           |        |                   |        |        | 10 | 116012057     |             |
| ,   |           | ~~\K   |                   |        |        |    |               |             |

VLOOKUP(lookup\_value, table\_array, col\_index\_num, [range\_lookup])

- Lookup\_value: the cell address of the value in this spreadsheet that I want to look up in the new spreadsheet
- Table\_array: the top left and bottom right cells of the new spreadsheet; NOTE: VLOOKUP will always check for the match point in the left most column of the new spreadsheet
- Col\_index\_num: the column that contains the data you want to display in the main spreadsheet
- Range\_lookup: when TRUE is used, Excel will accept an approximate or close match; FALSE forces Excel to only use exact matches

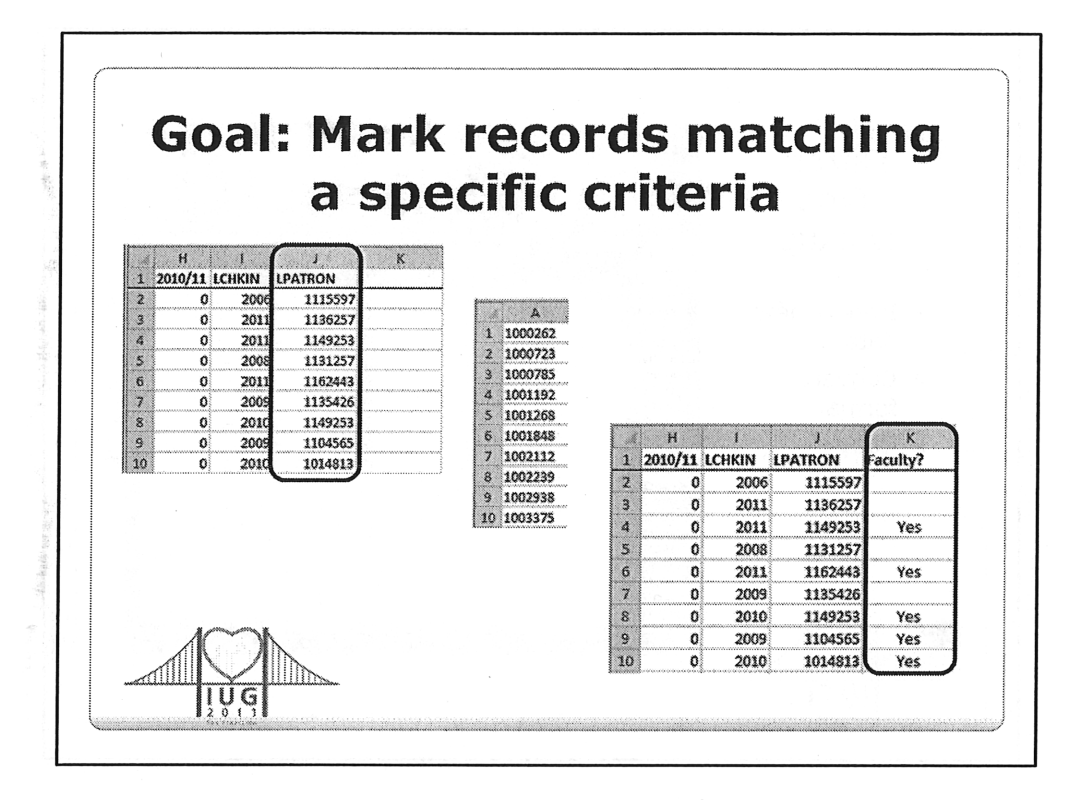

We had a large list of VHS tapes we were considering withdrawing. We wanted to know which ones had seen use in the past two years, which had been on reserve, and if a faculty member had checked out the video as we could assume they checked it out to show in class. We needed to know all this so that we could order DVD or streaming video replacements for videos that were being used in class.

In this situation, I needed to know if the Last Patron that checked a the item out (which is recorded by Millennium in the item record) was a faculty member, e.g., if the number in the LPATRON field was present in a separate list of faculty patron numbers

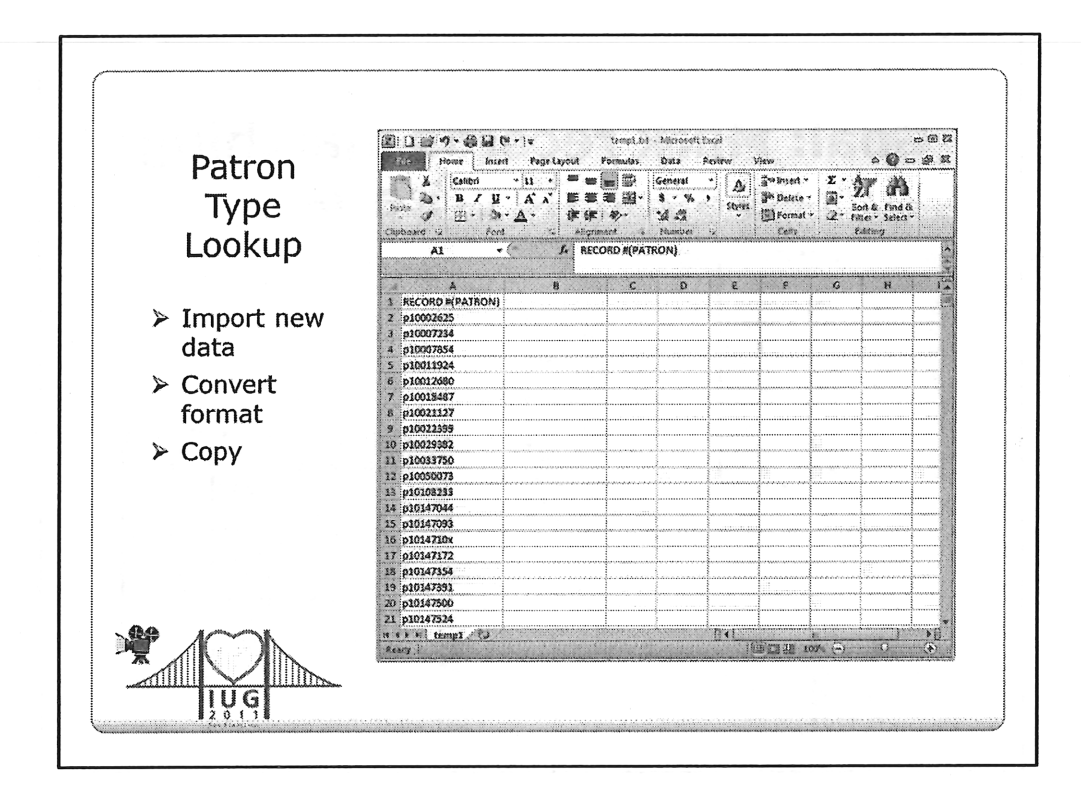

## MOVIE

Here is the first step in using Excel's MATCH function to check for the presence of a value in a separate list

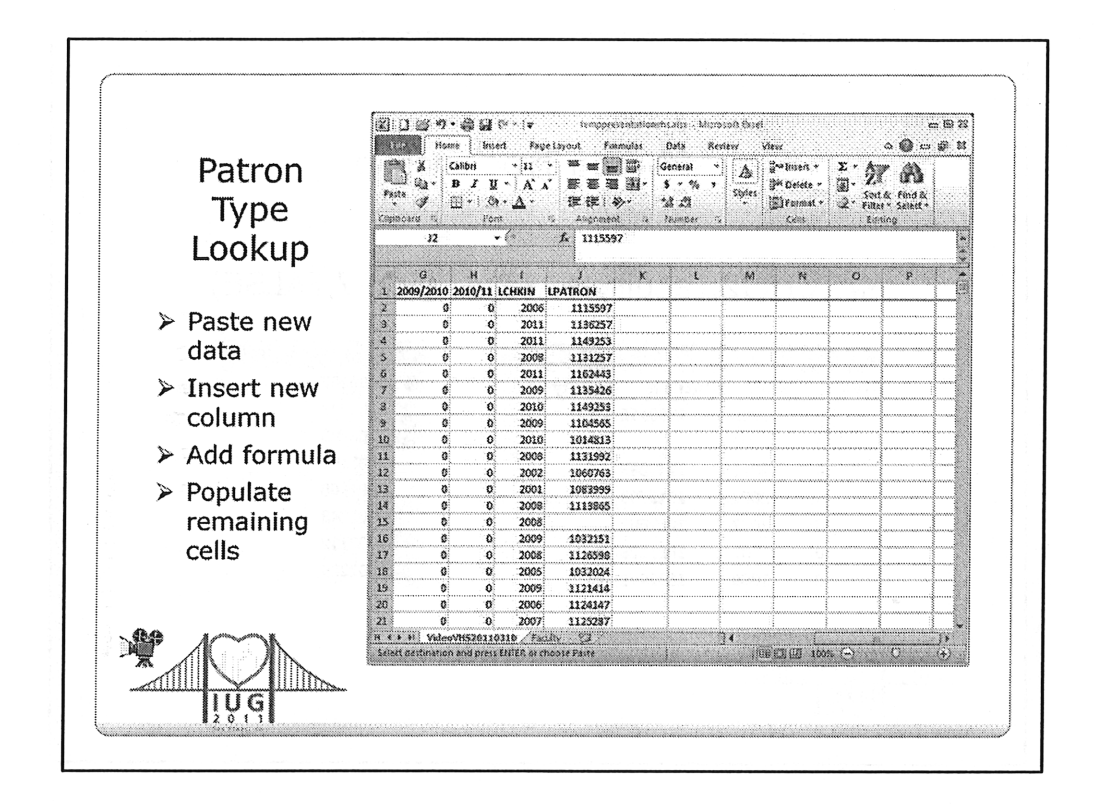

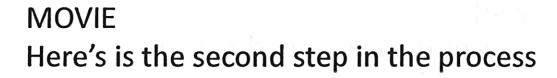

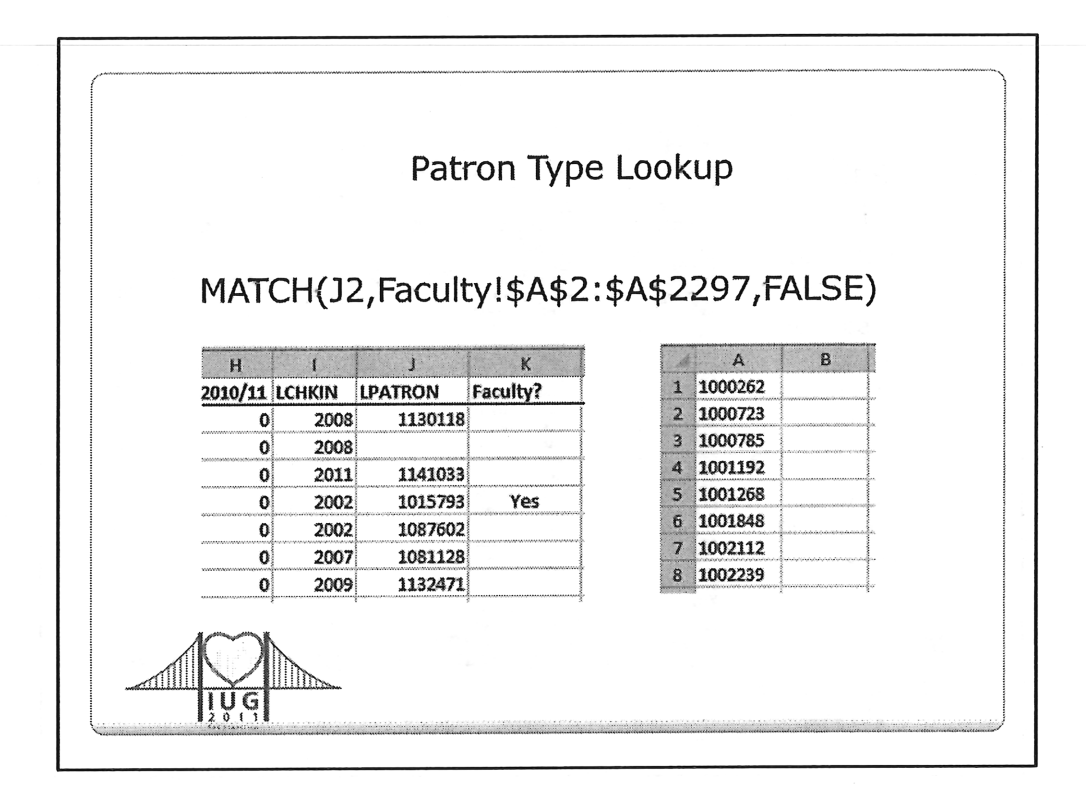

MATCH(lookup\_value, lookup\_array, [match\_type])

- Lookup\_value: the cell address of the value I want to look up in the new spreadsheet
- Lookup\_array: the first and last cells in the new spreadsheet that I want Excel to check
- Match\_type: for FALSE (or zero), MATCH finds the first value that is exactly equal to lookup\_value

| ISN          | A(MAT        | rch(j2,f | aculty!\$A                                                                                                    | 2:\$A             | 2297 <i>.</i> F     | ALSE)) |
|--------------|--------------|----------|----------------------------------------------------------------------------------------------------|-------------------|---------------------|--------|
| An 1947 1. 1 |              |          | dedicy i tyr i ty                                                                                                    | a gun a sha a san | ' fan fan se' i j 1 | ~~     |
|              |              |          |                                                                                                    | -                 |                     |        |
| Н            |              | J        | K                                                                                                    | 4                 | A                   | В      |
| 2010/11      | LCHKIN       | LPATRON  | Faculty?                                                                                                    | 1                 | 1000262             |        |
| 0            | 2008         | 1130118  | Į                                                                                                    | 2                 | 1000723             |        |
| 0            | 2008         |          |                                                                                                    | 3                 | 1000785             |        |
| 0            | 2011         | 1141033  |                                                                                                    | 4                 | 1001192             |        |
|              | 2002         | 1015793  | Yes                                                                                                    | 5                 | 1001268             |        |
| 0            | 1            | 1087602  |                                                                                                    | 6                 | 1001848             |        |
| 0            | 2002         |          | ferrene en anteres de la construction de la construction de la | 200000700000      | 1002112             | WW.    |
| 0<br>0<br>0  | 2002<br>2007 | 1081128  |                                                                                                    | -                 |                     |        |

If MATCH doesn't find the lookup\_value in the second list, it returns a #N/A error (Not Available).

Displaying a lot of #N/A values in the column makes it harder to find the values were interested in.

We can test to see if MATCH is returning a #N/A error by using the ISNA function, in other words, we asking MATCH if it didn't find the value we were looking for.

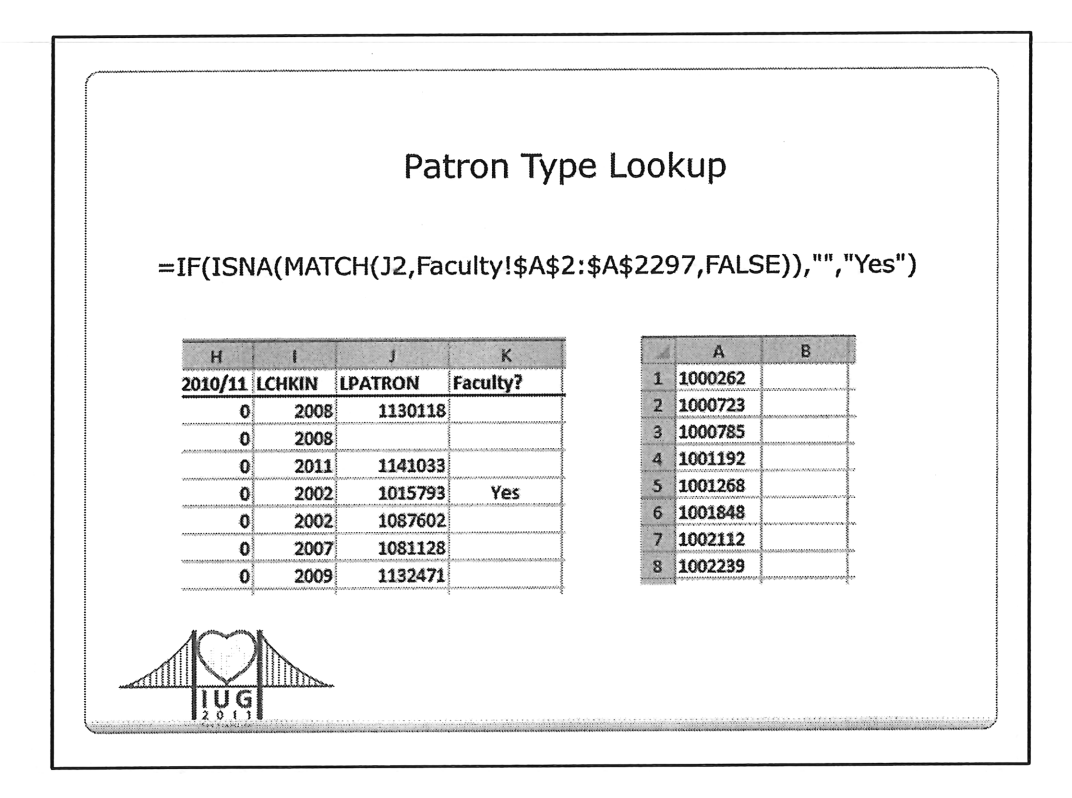

We then wrap everything up in a standard IF function. The formula above says if the MATCH return value is the #N/A error, we want Excel to display a blank cell (the double quotes with nothing between them), but otherwise (if the lookup\_value is found) we want it to display "Yes" (or some other value)

IF(logical\_test, value\_if\_true, value\_if\_false)

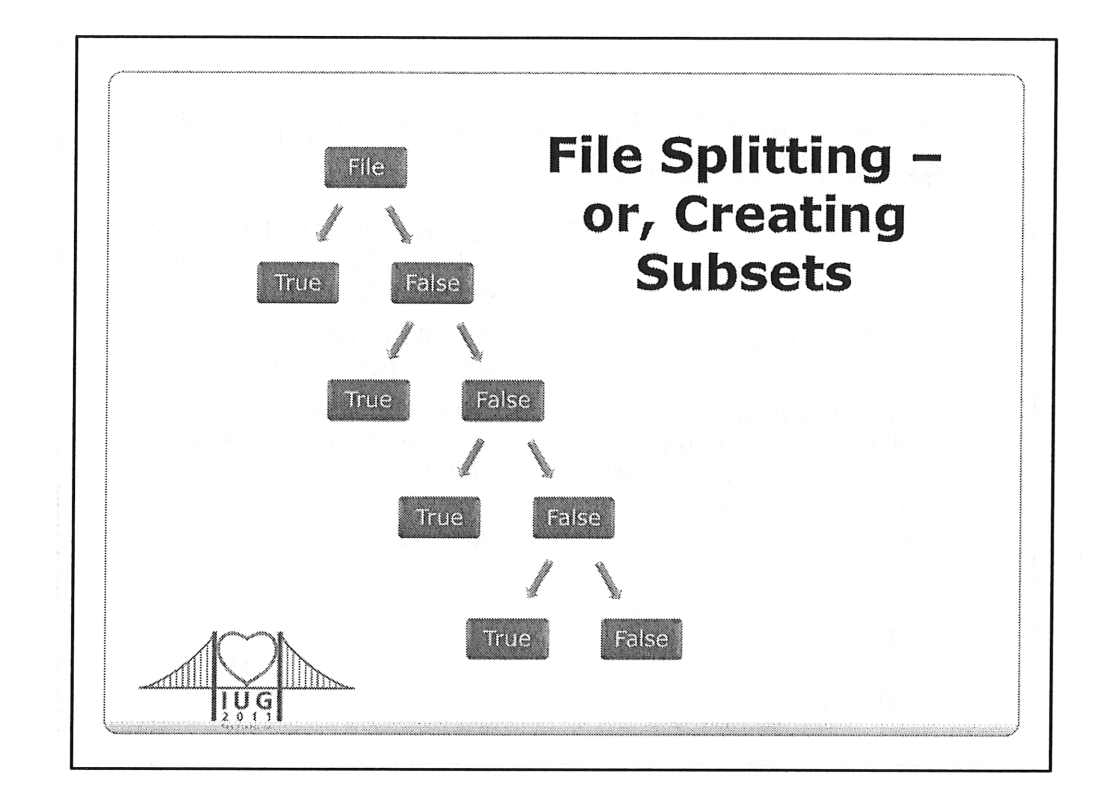

WLN programmers

One of the most commonly used tools was a program that split a file into two subsets – the records matching some criteria in the first set, and the records not matching the criteria in another set

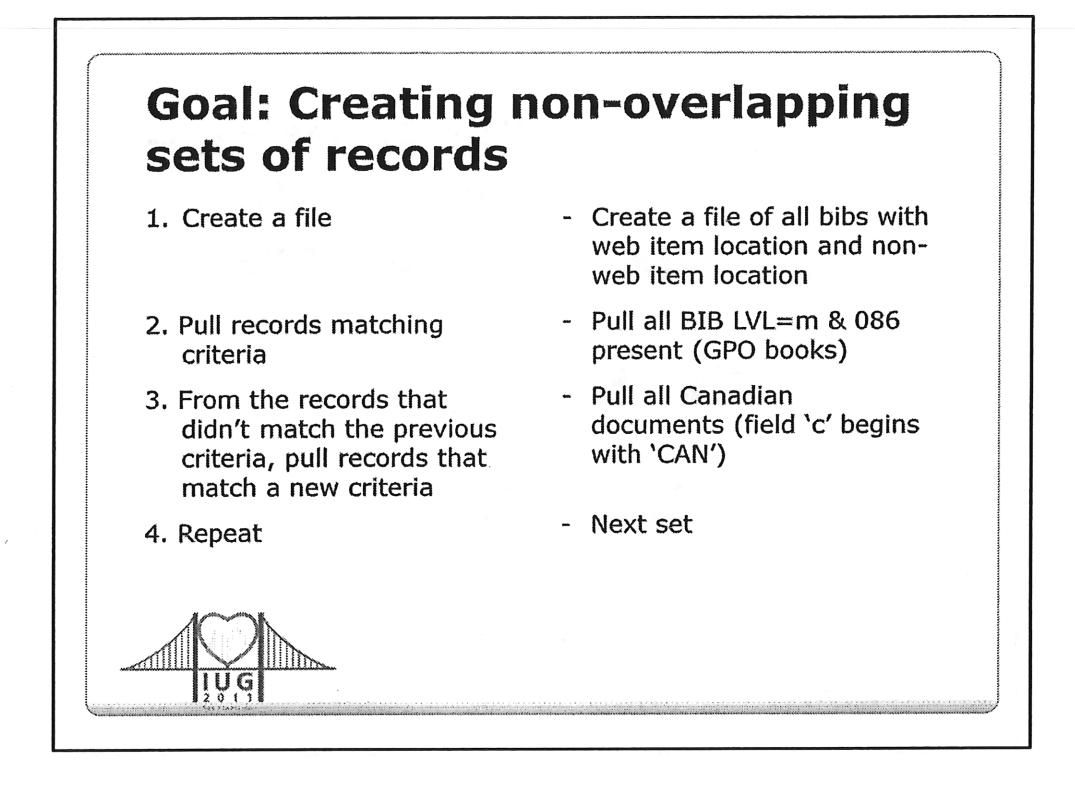

In this case, we were transitioning from the single record approach to the multiple record approach so we could allow patrons to limit based on the MAT TYPE code in Millennium bib records. In this step, I needed to analyze the size of various types of records that needed to be split into separate records based on physical formats.

First I created a list of all bib records that had items records attached for both a web location and a non-web location.

Then, I needed to create sets of those records that we could work on, one set at a time.

So first, I pulled out all the Government Document books.

From the remaining records, I pulled out all the Canadian Government books.

And repeated the process many times – each time pulling some new set of records from the records remaining after the last step.

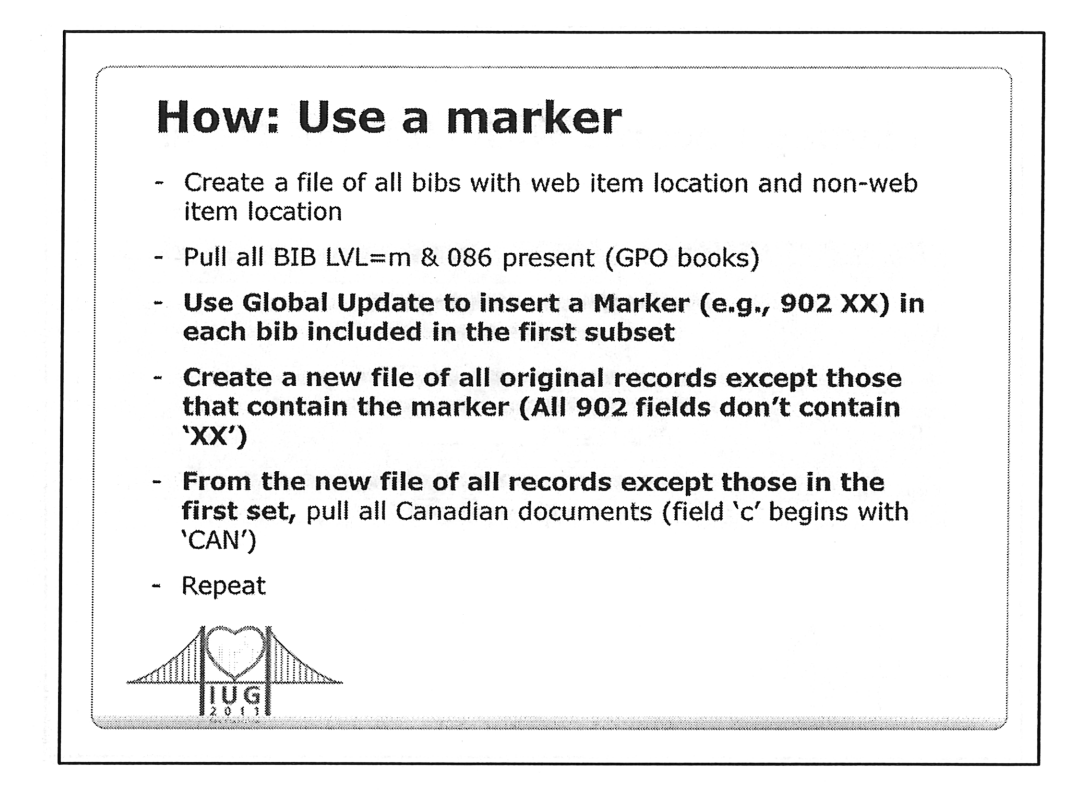

Millennium, however, doesn't provide a means of putting one set of records in one review file, and the records that didn't match the criteria in a separate review file. The way to do this is to add a marker to the records that match the new criteria, pull out the records with the marker into a one review file, and pull out the records without the marker in a separate review file.

The use of a record marker makes many very difficult tasks much easier.

In this case, I decided to add a 902 field in the bib record, with the field contents XX (use something that you know will never occur in that field in your database)

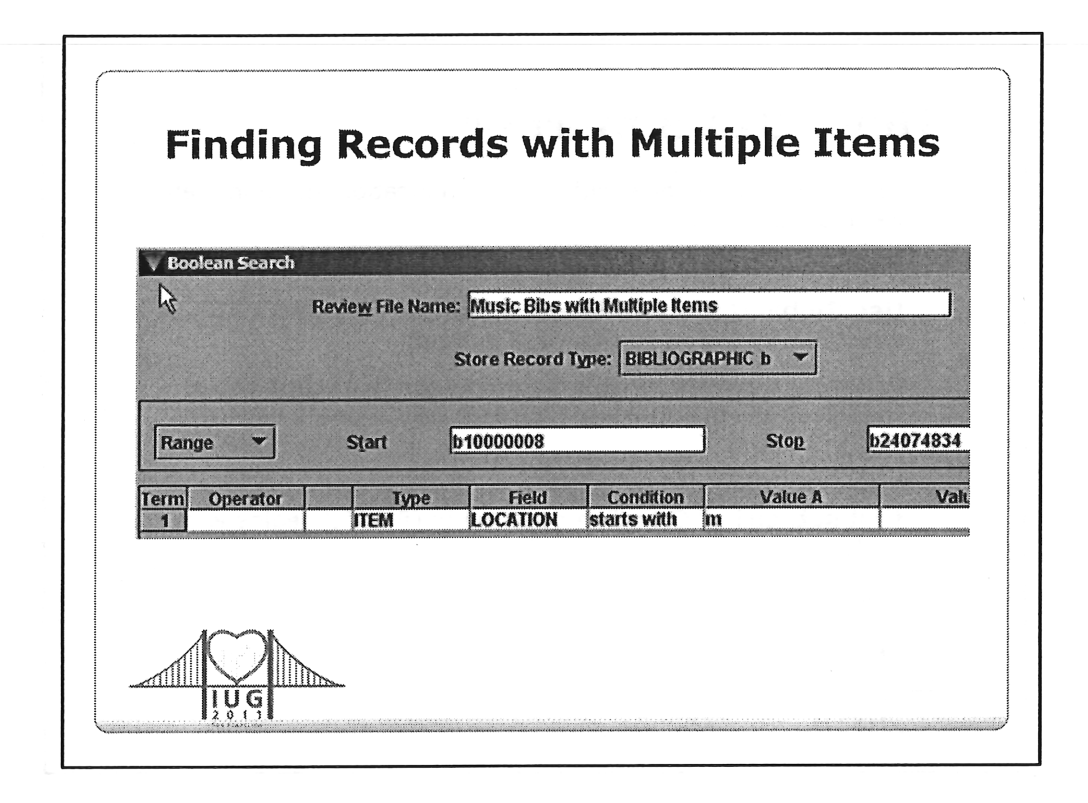

- One of the librarians wanted to review all the books in the Music Library that had more than one copy so they could consider withdrawing some of the added copies. In our catalog, the copy number in the item field is not always trustworthy.
- So, I created a file of all the bib records in the location of interest (or with a specific call number range, etc.).